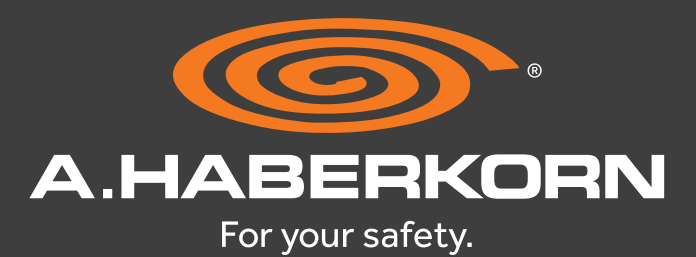

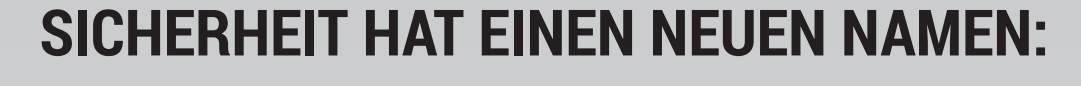

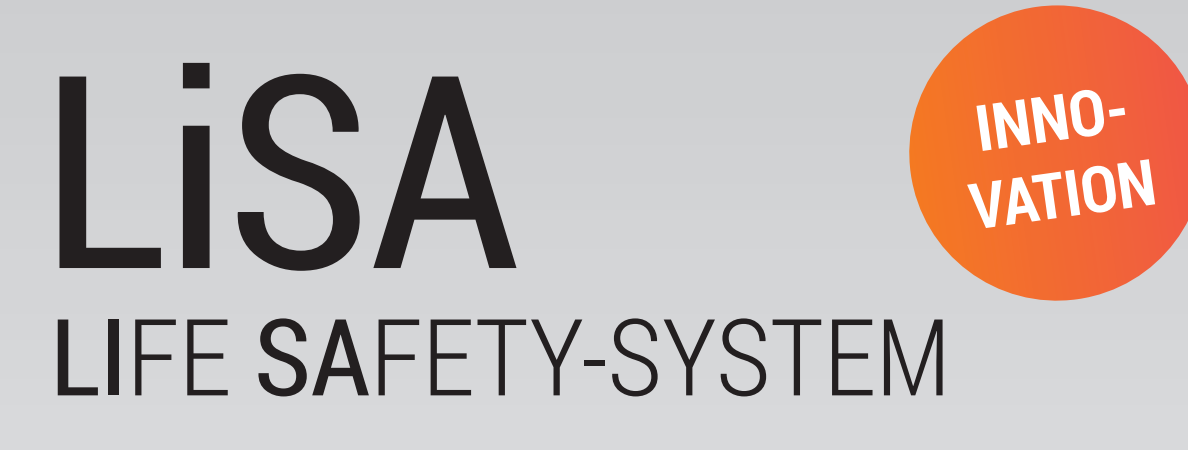

Wir gratulieren Ihnen zur neuen A.HABERKORN PSA mit LiSA!

A.HABERKORN hat das innovative LiSA LIFE-SAFETY-SYSTEM entwickelt, damit Sie jederzeit einfach und bequem überprüfen können, ob Ihre A.HABERKORN-PSA (Persönliche Schutzausrüstung) für den Einsatz freigegeben ist. Zudem ermöglicht Ihnen das System eine mühelose Verwaltung und lückenlose Dokumentation Ihrer PSA in der Zukunft.

Wir führen Sie Schritt für Schritt durch die einfachen LiSA-Funktionen!

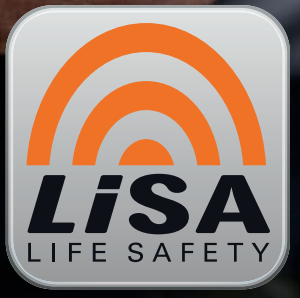

VERTRAUEN IST GUT LISA IST BESSER

# **SCHNELL & UNKOMPLIZIERT** SAFEIV-CHECK **MIDER** ISA-APP

Jederzeit und überall ganz ohne Registrierung!

**N**FC

Nutzen Sie den vollen Umfang von LiSA mit der LiSA Online-Plattform unter **www.life-safety.at** 

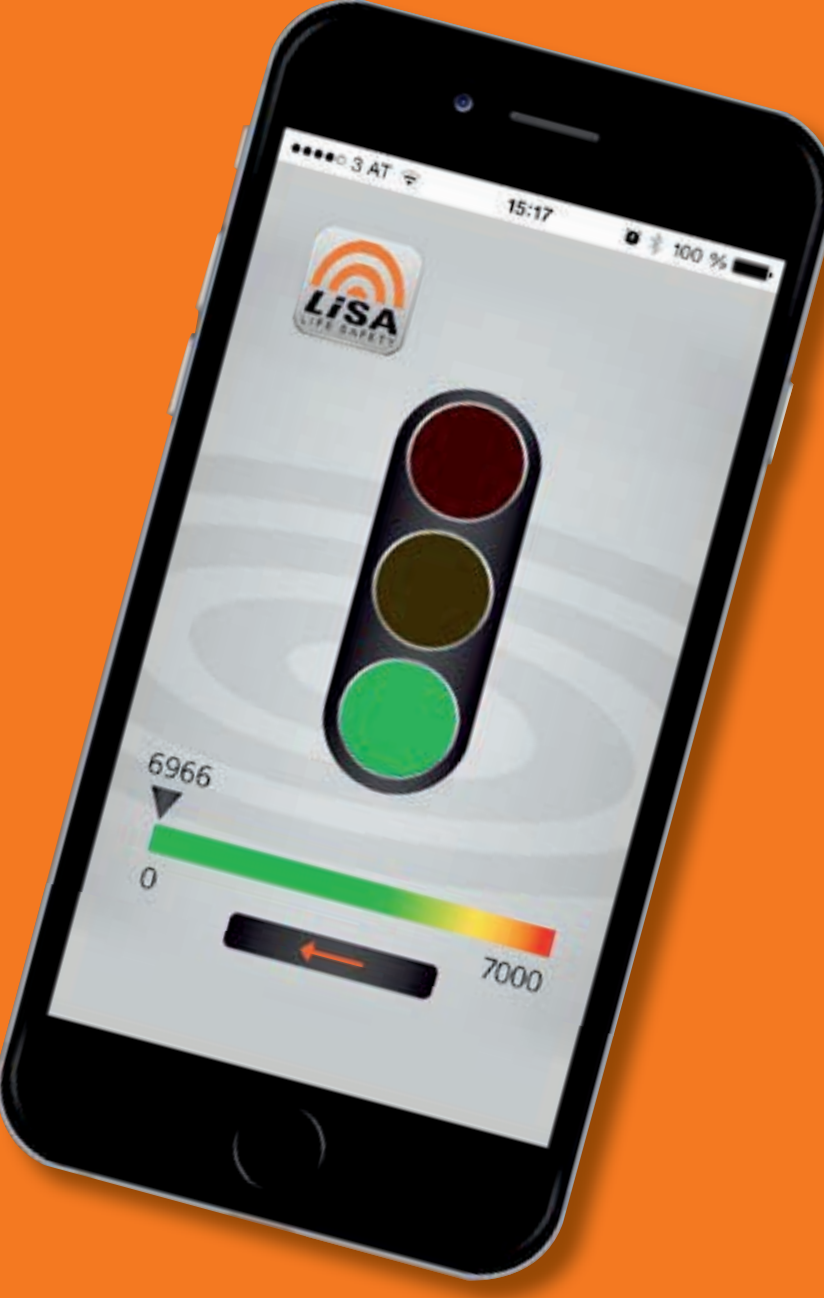

# IST IHRE PSA FÜR DEN GEBRAUCH FREIGEGEBEN?

# UND SO FUNKTIONIERT DER SAFETY-CHECK:

#### So einfach gehen Sie auf Nummer sicher!

Mit der LiSA APP können Sie jederzeit, kostenlos und ohne Registrierung überprüfen, ob Ihre A.HABERKORN PSA mit LiSA für die Verwendung freigegeben ist.

#### Laden Sie gleich die KOSTENLOSE A.HABERKORN LiSA APP herunter!

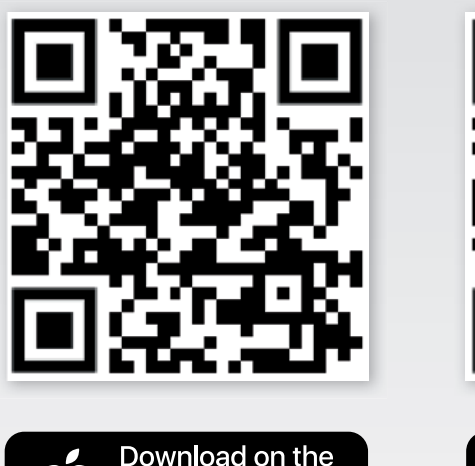

bp Store

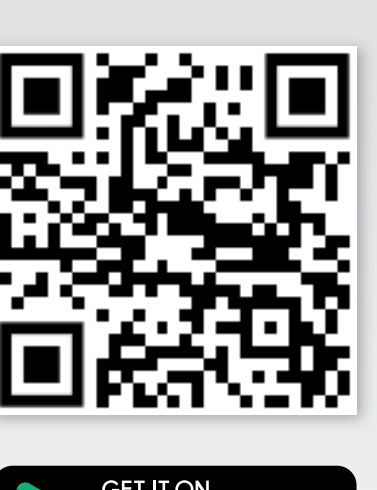

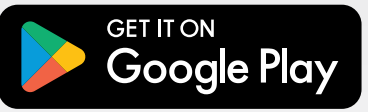

Mit Ihrem Smartphone können Sie ganz einfach mittels NFC-Technologie den LISA-Chip Ihrer A.HABERKORN PSA auslesen. Die LISA-App erkennt dabei automatisch, ob Ihr Smartphone NFC unterstützt.

Öffnen Sie die LISA-App, tippen Sie ohne Anmeldung auf den Button **SAFETY CHECK** und lesen Sie den einzigartigen LISA-Code per NFC ein.

Nach dem erfolgreichen Scan zeigt eine Ampel den aktuellen Status Ihrer A.HABERKORN-PSA mit LISA an.

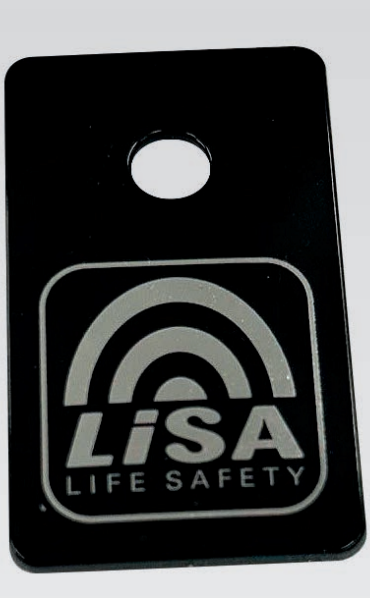

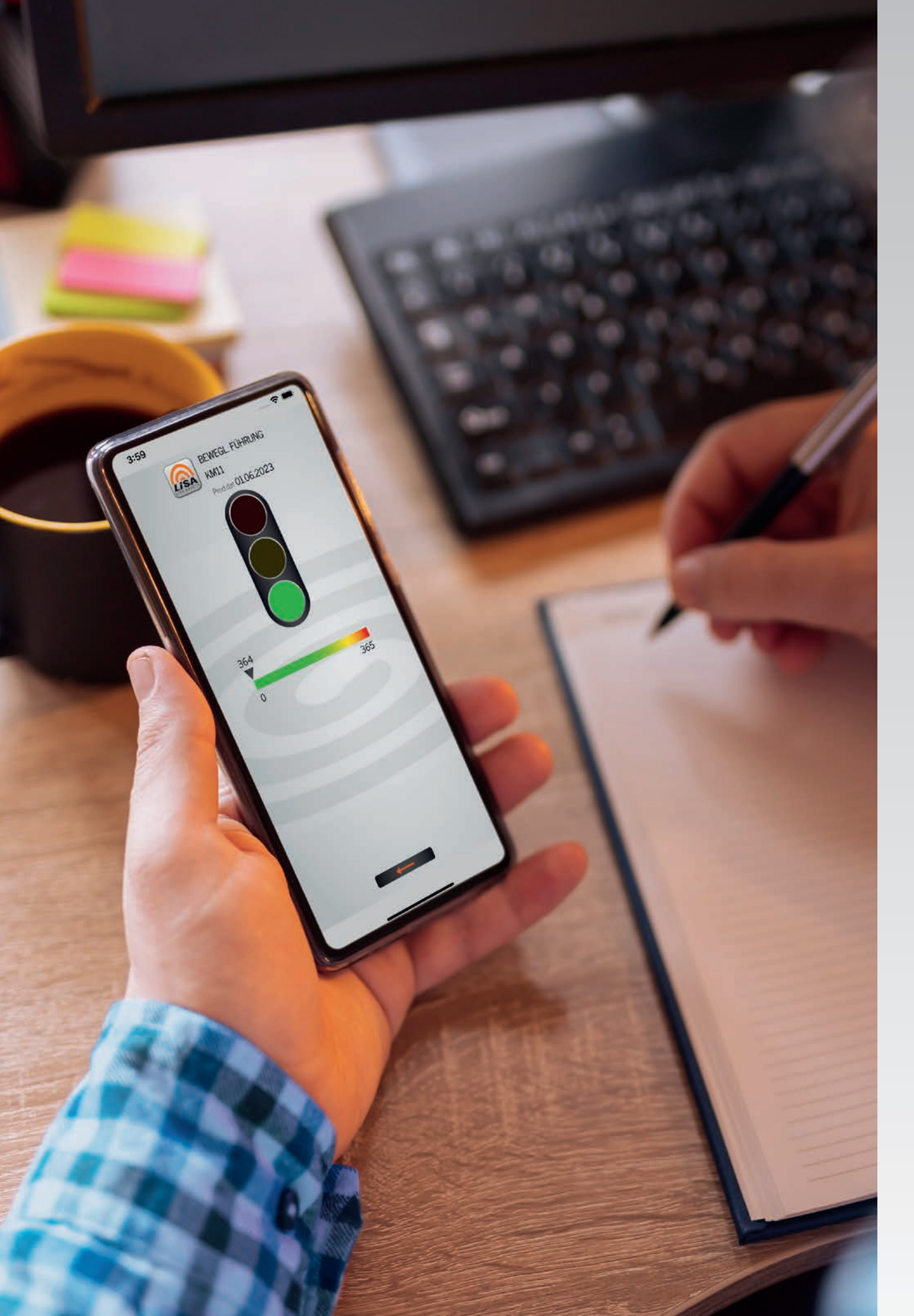

## Die Ampel zeigt an, ob Ihre A.HABERKORN PSA mit LiSA einsatzbereit und sicher ist.

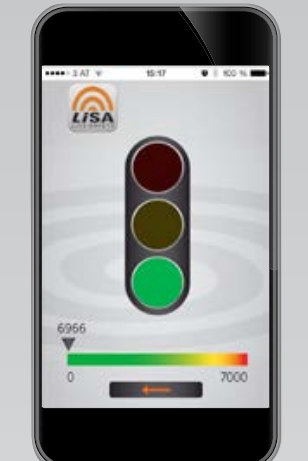

#### GRÜN

Ihre A.HABERKORN PSA mit LiSA ist für die Verwendung **freigegeben und voll einsatzbereit**. Die Zeitleiste unter der Ampel zeigt Ihnen die verbleibenden Tage bis zur nächsten Überprüfung durch eine sachkundige Person an.

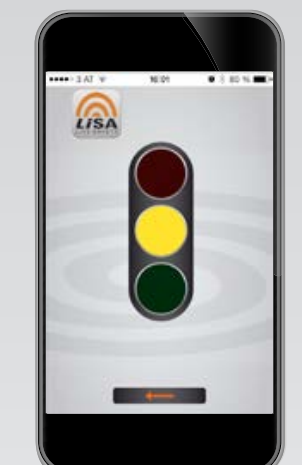

#### GELB

Ihre A.HABERKORN PSA mit LiSA wurde bisher **NOCH nicht** im LiSA System aktiviert. Registrieren Sie sich zuerst auf **www.life-safety.at** und aktivieren Sie danach Ihre A.HABERKORN PSA mit LiSA in Ihrem Account. Führen Sie danach die erste Sicherheitsüberprüfung durch eine sachkundige Person an Ihrer A.HABERKORN PSA mit LiSA durch und **dokumentieren** diese im LiSA System. (Details dazu in dieser Übersicht.) Damit ist Ihre A.HABERKORN PSA mit LiSA zur Verwendung **freigegeben** und die Ampel schaltet auf grün.

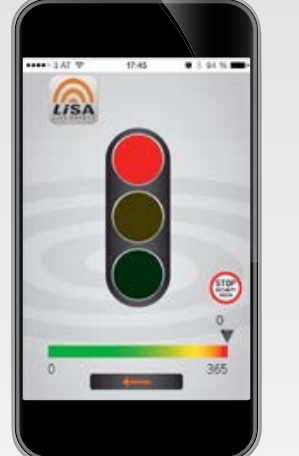

#### ROT

**STOPP!** Ihre A.HABERKORN PSA mit LiSA ist für den weiteren Einsatz **NICHT freigegeben**! Das bedeutet, dass entweder die vorgeschriebene jährliche Überprüfung durch eine sachkundige Person fällig ist, oder die A.HABERKORN PSA mit LiSA defekt ist und deshalb zur Verwendung gesperrt wurde.

# überblick behalten AAABERKORN PSA-VERWALTUNG

Mit der LiSA Online-Plattform können Sie sich und Ihre A.HABERKORN PSA mit LiSA registrieren und danach für die Verwendung freigeben oder gegebenenfalls sperren.

Sie erfüllen damit gleichzeitig alle gesetzlich vorgeschriebenen Aufzeichnungspflichten die online gespeichert werden und jederzeit abrufbar sind.

www.life-safety.at

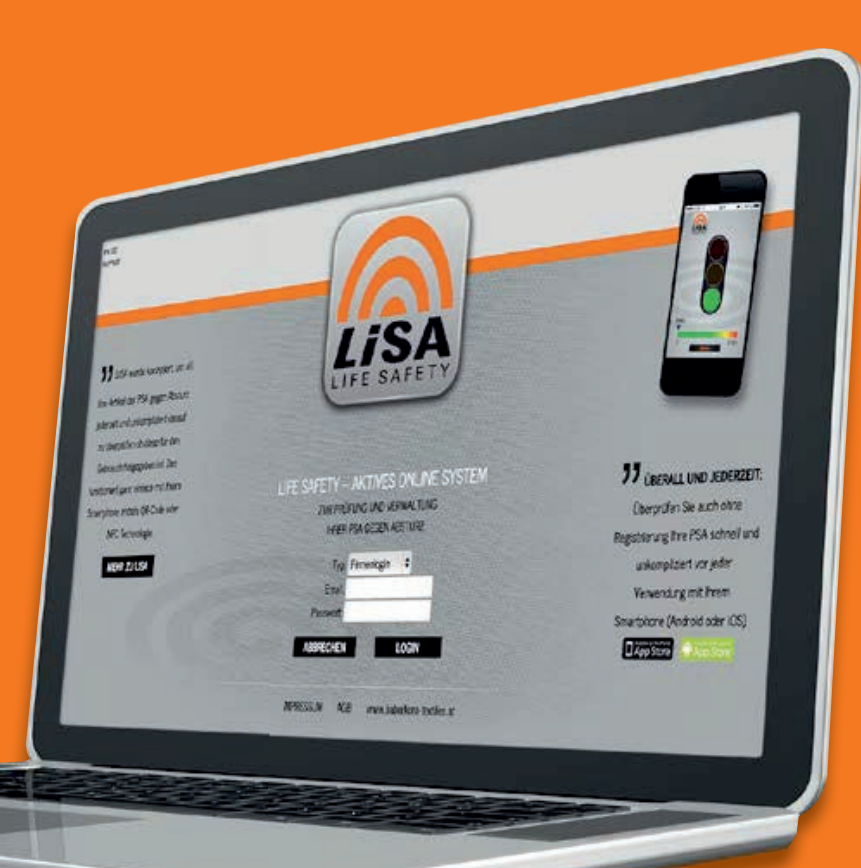

# A.HABERKORN PSA MANAGEN

Egal, ob Sie 1 oder 1.000 A.HABERKORN PSA-Produkte mit LiSA im Einsatz haben – mit dieser Online-Plattform können Sie alles spielend managen.

Jede A.HABERKORN PSA mit LiSA hat eine weltweit einzigartige Identität und ist bereits im LiSA System hinterlegt. Eine Verwechslung von Produkten ist damit ausgeschlossen. Sie wartet nur noch darauf von Ihnen aktiviert und genützt zu werden. Registrieren Sie am besten gleich Ihre Firma und Ihre Nutzungsberechtigten, damit Sie das LiSA System für sich optimal nutzen können!

Gehen Sie dazu einfach auf **www.life-safety.at** und folgen den vorgegebenen Registrierungsschritten.

# WICHTIG!

VOR DEM ERSTEN GEBRAUCH IHRER PSA:

SAFETY-CHECK Durch eine

**SACHKUNDIGE PERSON!** 

# **NEUE A.HABERKORN PSA IM SYSTEM AKTIVIEREN**

Klicken Sie in Ihrer **Online-Verwaltung** auf **1** NEUE PSA, um neue A.HABERKORN-PSA mit LiSA in Ihrem Firmenaccount zu aktivieren. Dies können Sie entweder tun, indem Sie den 14-stelligen Zahlenund Buchstabencode, der auf der Rückseite des Chips gedruckt ist, manuell eingeben, oder ganz bequem mit einem NFC-Lesegerät. Das NFC-Lesegerät ist ebenfalls als Zubehör bei A.HABERKORN erhältlich.

Zusätzlich können Sie neue A.HABERKORN PSA mit LiSA auch über eine in der LiSA APP integrierte Funktion aktivieren. Melden Sie sich dazu in der APP an und aktivieren Sie NEUE A.HABERKORN PSA mit LiSA durch einen NFC-Code-Scan mit Ihrem Smartphone.

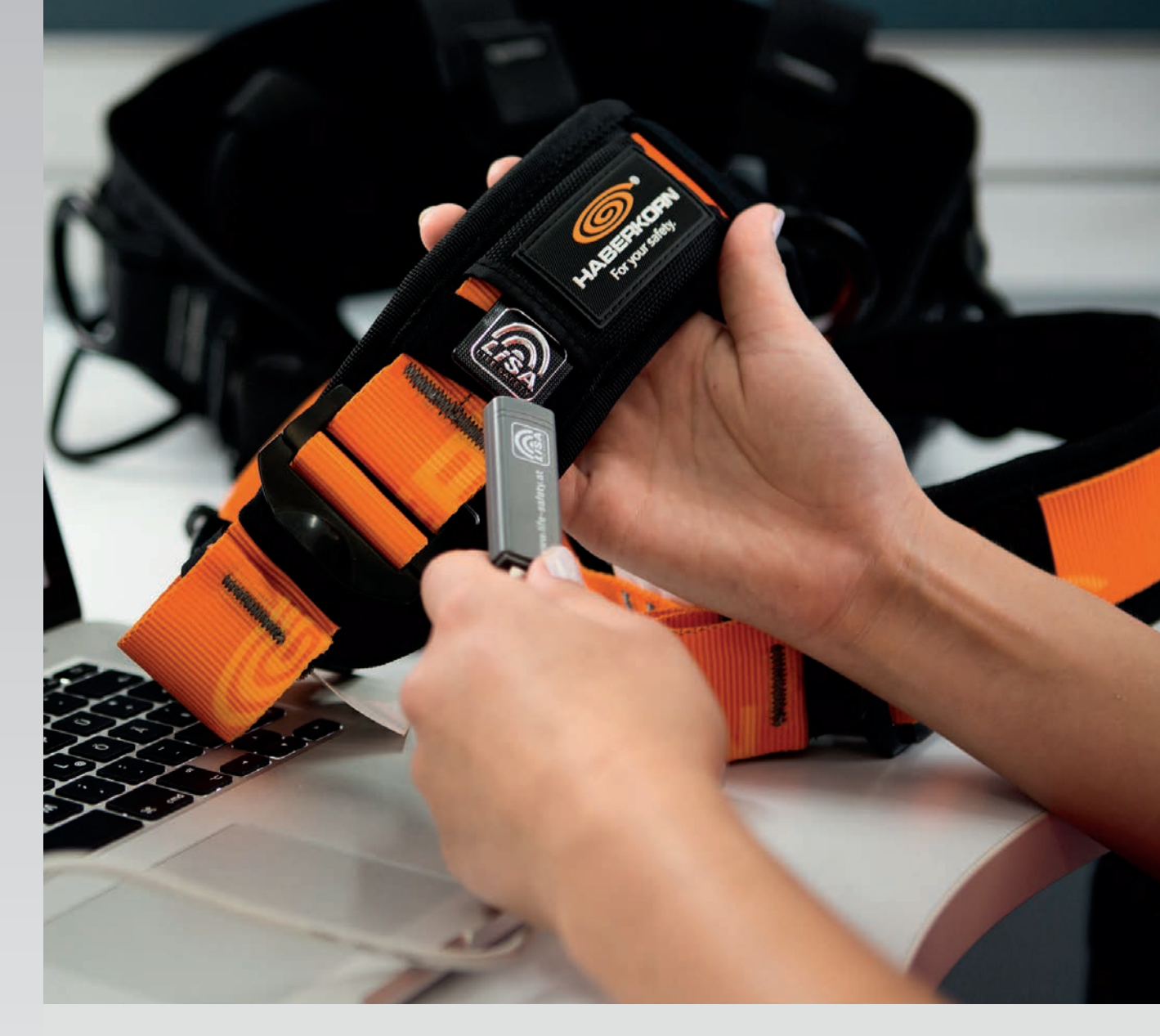

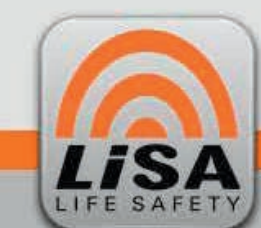

ÜBERSICHT

D NEUE PSA

SACHKUNDIGE

BENUTZER

#### LIFE SAFETY - AKTIVES ONLINE SYSTEM

ZUR PRÜFUNG UND VERWALTUNG IHRER PSA GEGEN ABSTURZ

### NEUE PSA

PSA-ID:

Hier können Sie ihrer Firma eine neue PSA zuweisen. Scannen Sie dazu eine PSA, oder geben Sie die PSA-ID manuell ein.

VERWALTUNG FIRMA

OK

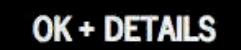

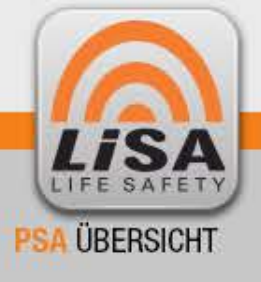

LIFE SAFETY - AKTIVES ONLINE SYSTEM

ZUR PRÜFUNG UND VERWALTUNG IHRER PSA GEGEN ABSTURZ ÜBERSICHT PSA 🔴 Freigegeben 🥮 Gesperrt 🔾 Ungeprüft 🥸 Lebensdauer erreicht Nachfolgend sehen Sie eine Liste aller Haberkorn PSA-Produkte, die Ihrer Firma bereits zugewiesen sind. NEUE PSA H H Seite 1 \$ von 1 VERWALTUNG Artikelid PSA-ID Firma Art-Bez Nächst, Insp. Abteilung Int Info Anmerkungen Status FIRMA Δ EXTERNE SACHKUNDIGE PSA PRÜFEN 2 BENUTZER 040DD5EA483F81 Musterfirma GmbH 12345 Testchip 1 2411.2016 Testabteilung Testchip 1 **PSA EDITIEREN** PSA PRÜFEN 3 040DE2EA483F81 Musterfirma GmbH 67890 Testchip 2 24.11.2016 Testabtellung Testchip 2 ANLEGEN **PSA EDITIEREN** ADMIN Alle der aktuellen Ansicht auswählen VERWALTER SACHKUNDIGER Auswahl: Status ändern zu Zur Verwendung freigegeben 💲 mit Anmerkungen PSA-STATUS ÄNDERN **PSA LÖSCHEN** LOGOUT Auswahl: DATEN EXPORTIEREN IMPRESSUM AGB www.haberkorn-textiles.at

In der **PSA Übersicht** sehen Sie alle Ihre A.HABERKORN PSA mit LiSA Produkte auf einen Blick. Mit einem Klick auf **2** PSA PRÜFEN, können Sie Überprüfungen durch eine sachkundige Person **dokumentieren** und A.HABERKORN PSA mit LiSA für die Verwendung **freigeben oder sperren**. Detailangaben zu Ihrer A.HABERKORN PSA mit LiSA können Sie jederzeit durch einen Klick auf **3** PSA EDITIEREN **einsehen und abändern**. Nutzen Sie auch die praktische **4 Suchfunktion** am oberen Rand der PSA ÜBERSICHT um all Ihre Produkte jederzeit rasch zu finden. Sie können nach den jeweiligen Kriterien ganz einfach filtern, indem Sie den gewünschten Suchbegriff in ein leeres weißes Suchfeld einfügen und die Enter-Taste drücken.

# ANSICHT PSA PRÜFUNG

INE SAG

SACH

Hier sehen Sie die Detailansicht PSA PRÜFUNG einer ausgewählten A.HABERKORN PSA mit LiSA, bei der Sie eine Sicherheitsprüfung durch eine sachkundige Person dokumentieren und den Status auf **"zur Verwendung freigegeben"** oder **"gesperrt"** festlegen können. Nach der erfolgten Sicherheitsüberprüfung legen Sie den aktuellen Status per Mausklick fest und klicken auf <sup>5</sup> PRÜFUNG ABSCHLIESSEN um die Eingaben zu speichern.

Nach erfolgreicher Prüfung beginnt das definierte Prüfintervall neu zu laufen. Im freien Feld ANMERKUNGEN können Sie jede beliebige Zusatzinformation zur durchgeführten Sicherheitsüberprüfung dokumentieren. Im unteren Bereich der Detailansicht sehen Sie die jeweilige Prüfhistorie Ihrer A.HABERKORN PSA mit LiSA, die nicht mehr veränderbar ist und damit alle durchgeführten Prüfungen im Lebenszyklus Ihrer A.HABERKORN PSA mit LiSA mitdokumentiert. Sie können diese Detailinformationen mit der DRUCKVORSCHAU auch ausdrucken und als übersichtliches Formular in Papierform ablegen.

| FETY           | ZUR PRÜFUNG UND VER   | WALTUNG IHRER PSA GEGEN | ABSTURZ             |    |           |            |
|----------------|-----------------------|-------------------------|---------------------|----|-----------|------------|
| ICHT           | <b>PSA PRÜFU</b>      | NG                      |                     |    |           |            |
|                | PSA-ID:               | 040DD5EA483F8           | 11                  |    |           |            |
| PSA            | Artikelnummer:        | 12345                   |                     |    |           |            |
| UNG            | Bezeichnung:          | TESTCHIP_1              |                     |    |           |            |
| A              | Abteilung:            | Testabteilung           |                     |    |           |            |
| NDIGE<br>UTZER | Herstellungsdatum:    | 01.11.2015              |                     |    |           |            |
|                | Prüfintervall (Tage): | 365                     |                     |    |           |            |
| 2EN            | Toleranz Prüfint. (Ta | age):                   |                     |    |           |            |
| N              | Eigene Information:   | TESTCHIP                |                     |    |           |            |
| ER             | Anmerkungen:          | 1                       |                     |    |           |            |
|                | Freie PSA:            | 3                       |                     |    |           |            |
| DGOUT          | Datum:                | 03.02.2016              |                     |    |           |            |
|                | Status:               | Freigegeben             | +                   |    |           |            |
|                |                       |                         |                     |    |           |            |
|                | Anmerkung:            |                         |                     | ×  |           |            |
|                |                       |                         |                     |    |           |            |
|                | ABBRE                 | CHEN                    | RÜFUNG ABSCHLIESSEN | 5  |           |            |
|                |                       |                         |                     |    |           |            |
|                | <b>N</b>              | •                       | Seite 1 🕈 von 1     |    |           | •          |
|                | Datum                 | Prüfer                  | Status              |    | Aktivität | Anmerkunge |
|                |                       |                         | < alle >            | \$ | < alle >  |            |
|                | 03.12.2015 17:57      | Prüferin 1              | Freigegeben (grün)  |    | Prüfung   |            |
|                | 03.12.2015 17:57      | Prüferin 2              | Gesperrt (rot)      |    | Prüfung   |            |
|                |                       |                         |                     |    |           |            |

# ANSICHT PSA DETAILS

Mit einem Klick auf das Feld PSA EDITIEREN in der PSA ÜBERSICHT gelangen Sie zur Detailansicht einer A.HABERKORN PSA mit LiSA. Hier können Sie Ihre A.HABERKORN PSA mit LiSA mit zusätzlichen firmenspezifischen Daten ergänzen und haben auch die Möglichkeit das Prüfungsintervall für diese A.HABERKORN PSA mit LiSA individuell festzulegen.

**ACHTUNG:** Das LiSA System erlaubt Ihnen für A.HABERKORN PSA mit LiSA natürlich kein Prüfintervall von mehr als den gesetzlich vorgeschriebenen 365 Tagen festzulegen! Das LiSA System informiert Sie rechtzeitig per E-Mail, wenn die nächste vorgesehene Überprüfung ansteht.

**HINWEIS:** Die Einstellungen für die automatische Erinnerung per E-Mail legen Sie bitte für jede Person individuell auf der Benutzerebene fest. Klicken Sie dazu im Menüpunkt VERWALTUNG auf BENUTZER, wählen Sie den gewünschten Benutzer aus und legen Sie die Einstellungen fest.

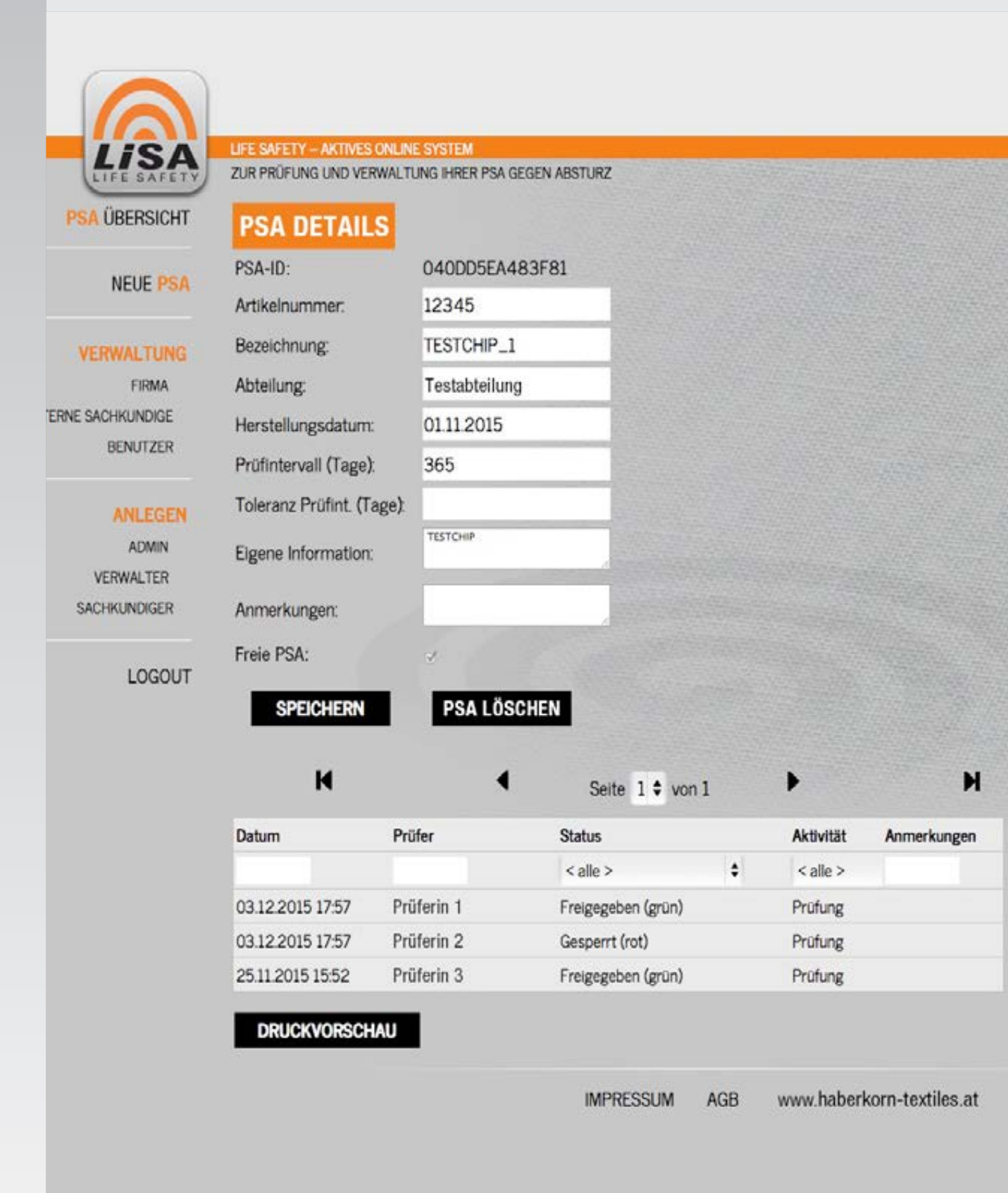

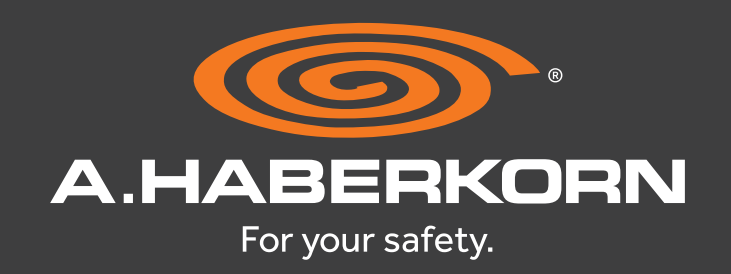

# HABEN SIE NOCH FRAGEN?

Managen und verwalten Sie mit der LiSA Online-Plattform und der LiSA APP Ihre A.HABERKORN PSA mit LiSA einfach spielend am PC oder am Smartphone und erfüllen Sie damit die gesetzlichen Dokumentationspflichten. Bei Fragen können Sie sich jederzeit per E-Mail unter support@life-safety.at an unsere Serviceline wenden!

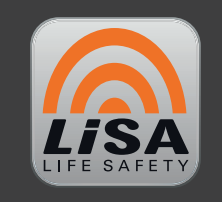

www.life-safety.at

A.HABERKORN & CO. GMBH / Werndlstraße 3 / AT-4240 Freistadt Tel.: +43 79 42 - 77 1 77-0 / Fax: +43 79 42 - 77 1 80 / textil@a-haberkorn.at / www.a-haberkorn.com